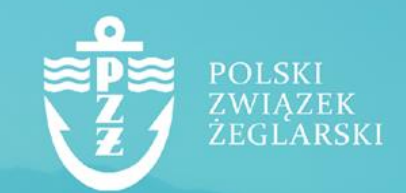

Podręcznik do elektronicznego systemu ebiuro.pya.org.pl dla zawodnika

## 1. Wprowadzenie

Ebiuro.pya.org.pl to elektroniczny system obsługi członków Związku i osób fizycznych w nim stowarzyszonych. Celem systemu jest usprawnienie komunikacji, skrócenie czasu oczekiwania na weryfikację dokumentów, wdrożenie elektronicznych wersji dokumentów oraz zwiększenie efektywności naszych działań na rzecz polskiego żeglarstwa.

## 2. Logowanie do systemu ebiuro.pya.org.pl

### 1. Rejestracja konta użytkownika

W celu rozpoczęcia pracy w systemie ebiuro.pya.org.pl musisz założyć konto użytkownika. W tym celu w pasku adresu przeglądarki należy wpisać adres http://ebiuro.pya.org.pl i wybrać opcję "Zarejestruj się", a następnie wypełnić formularz rejestracyjny dostępny na stronie. Podczas rejestracji musisz podać dane (imię, nazwisko, nr PESEL, adres e-mail).

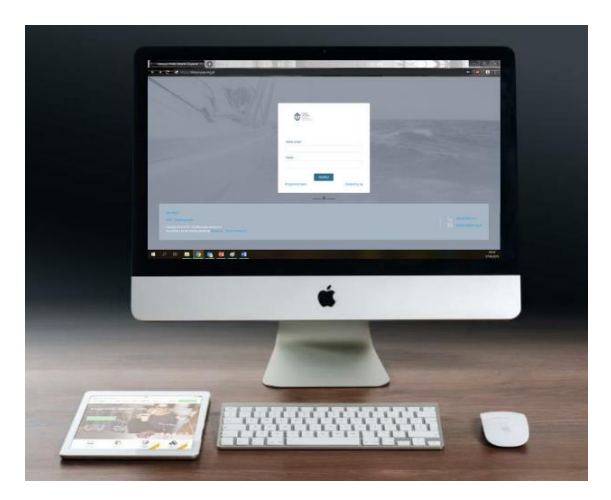

Na adres e-mail podany podczas rejestracji zostanie wysłana wiadomość z linkiem, który należy otworzyć celem potwierdzenia rejestracji. W przypadku niedostarczenia wiadomości prosimy o kontakt z Biurem PZŻ.

### 2. Logowanie do systemu

Po pozytywnym przejściu procedury rejestracji należy w pasku adresu przeglądarki wpisać adres http://ebiuro.pya.org.pl i w panelu do logowania wpisać adres e-mail i hasło nadane w procesie rejestracji. Jeżeli nie pamiętasz hasła, skorzystaj z opcji "Przypomnij hasło".

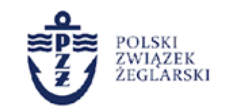

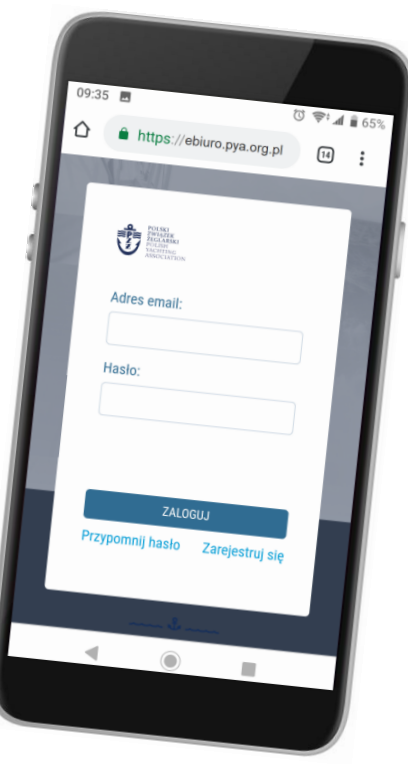

# 3. Rodzaje obowiązujących licencji PZŻ

Obecnie obowiązują dwa rodzaje licencji zawodnika PZŻ:

- 1. sportowa licencja zawodnika PZŻ;
- 2. amatorska licencja zawodnika PZŻ.

Zgodnie z regulaminem zawodnika PZŻ w prowadzonej przez PZŻ lub podmioty będące jego członkami rywalizacji sportowej uczestniczyć będą mogli wyłącznie zawodnicy posiadający ważną **sportową licencję zawodnika PZŻ**. Sportową licencję zawodnika PZŻ będzie mogła uzyskać osoba, która jest członkiem lub zawodnikiem podmiotu będącego członkiem zwyczajnym lub wspierającym PZŻ.

Z kolei w licencjonowanych przez PZŻ regatach klas amatorskich, morskich i eŻeglarstwie będą mogły uczestniczyć wyłącznie załogi, w których przynajmniej sternik posiadać będzie **amatorską licencję zawodnika PZŻ** lub sportową licencję zawodnika PZŻ. O amatorską licencję zawodnika PZŻ wystąpić będzie mogła każda osoba posiadająca obywatelstwo polskie bez względu na przynależność organizacyjną.

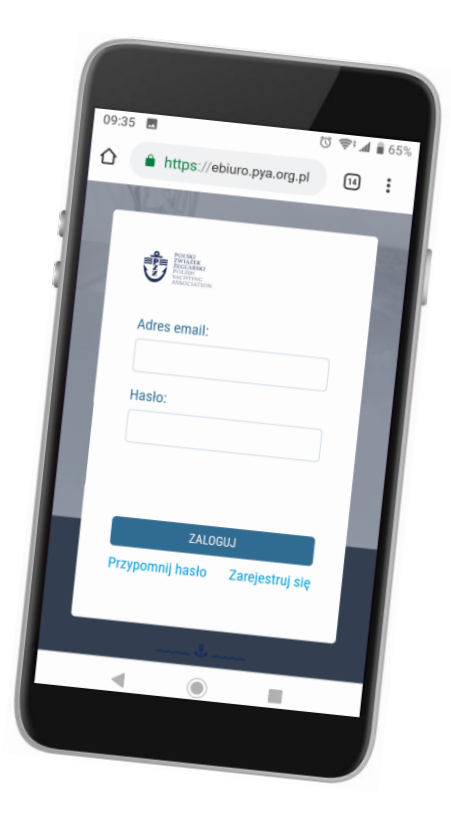

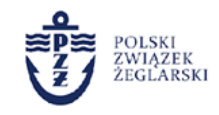

# 4.1. Wydanie sportowej licencji PZŻ

Dla usprawnienia procedury wydawania licencji PZŻ wprowadziliśmy nowy, poprawiony wniosek o wydanie licencji dostępny w elektronicznym systemie ebiuro.pya.org.pl. Możliwość składania wniosku on-line zastąpiła tradycyjną procedurę składania i rozpatrywania dokumentów papierowych.

Podział ról i proces wydania sportowej licencji PZŻ przedstawia poniższy diagram.

www]

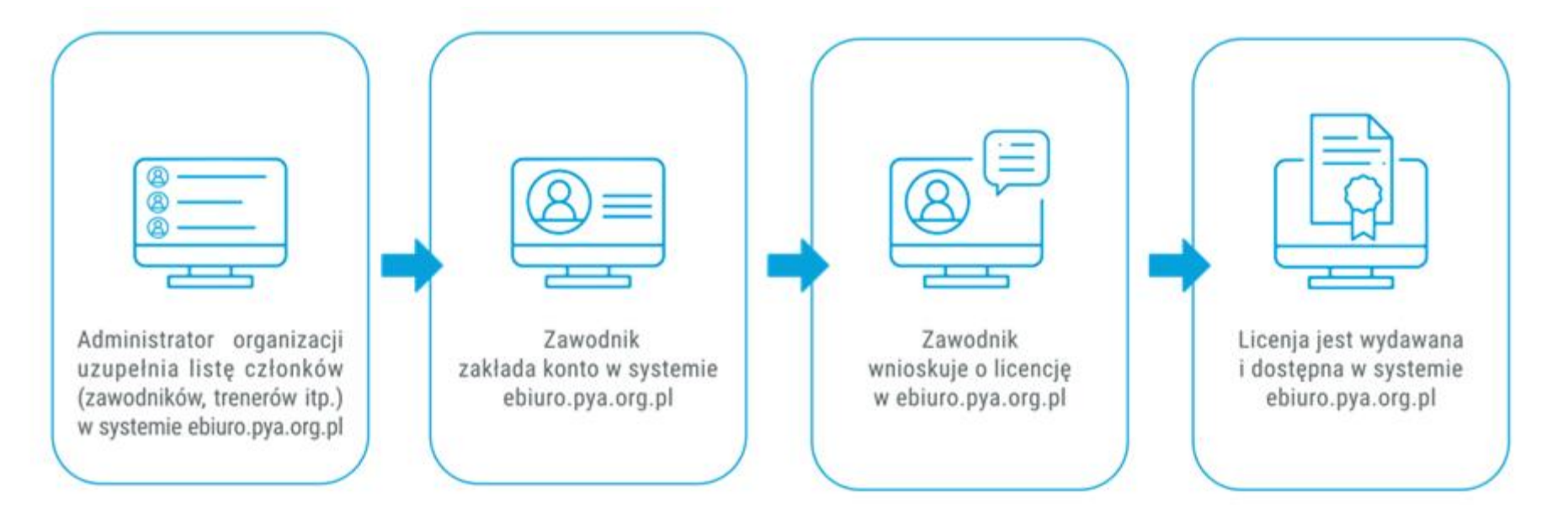

SPORTOWA LICENCJA ZAWODNIKA

pyabiuro@pya.org.pl

**(** +48 664 440 167

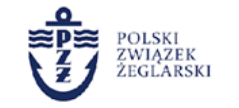

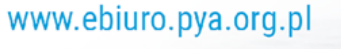

## 4.2. Wydanie amatorskiej licencji PZŻ

Dla usprawnienia procedury wydawania licencji PZŻ wprowadziliśmy nowy, poprawiony wniosek o wydanie licencji dostępny w elektronicznym systemie ebiuro.pya.org.pl. Możliwość składania wniosku on-line zastąpiła tradycyjną procedurę składania i rozpatrywania dokumentów papierowych.

Podział ról i proces wydania amatorskiej licencji PZŻ przedstawia poniższy diagram.

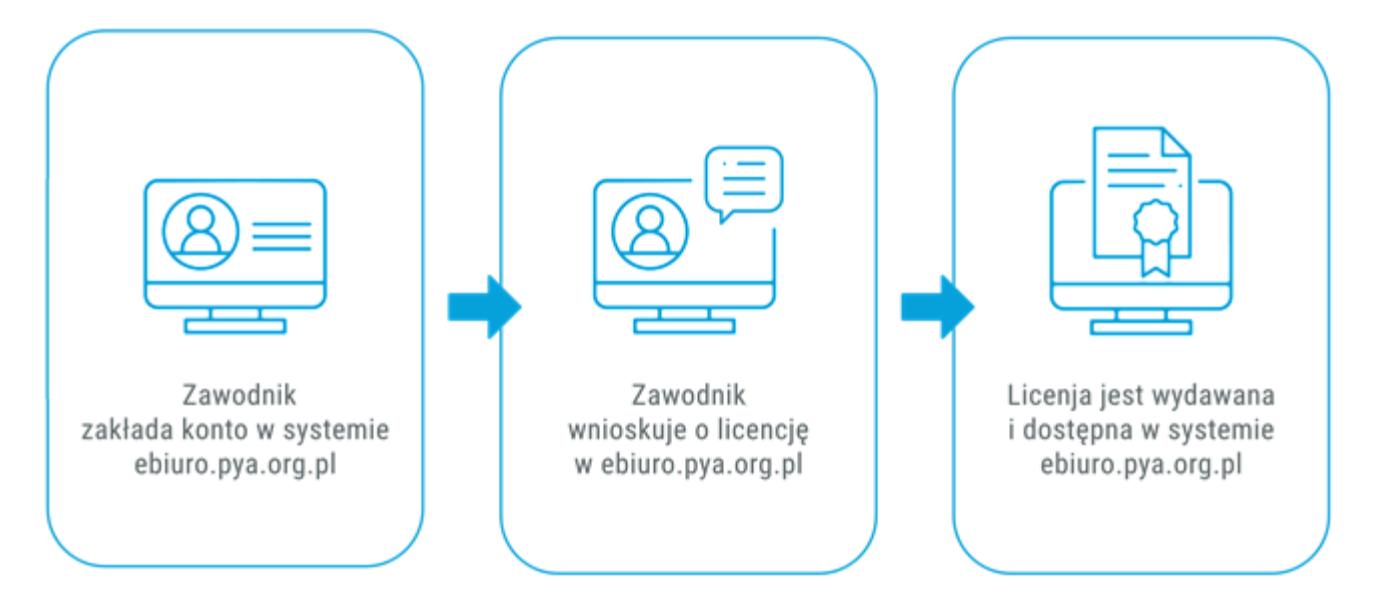

#### AMATORSKA LICENCJA ZAWODNIKA

pyabiuro@pya.org.pl

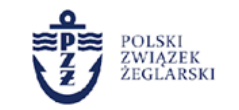

**& +48 664 440 167** 

# 5. Wnioskowanie o licencję zawodnika PZŻ

#### 1. Wnioskowanie o licencję

W celu złożenia wniosku musisz być zalogowany, a następnie z menu górnego wybrać opcję ZAWODNIK i odpowiednio "Wniosek o licencję sportową" lub "Wniosek o licencję amatorską".

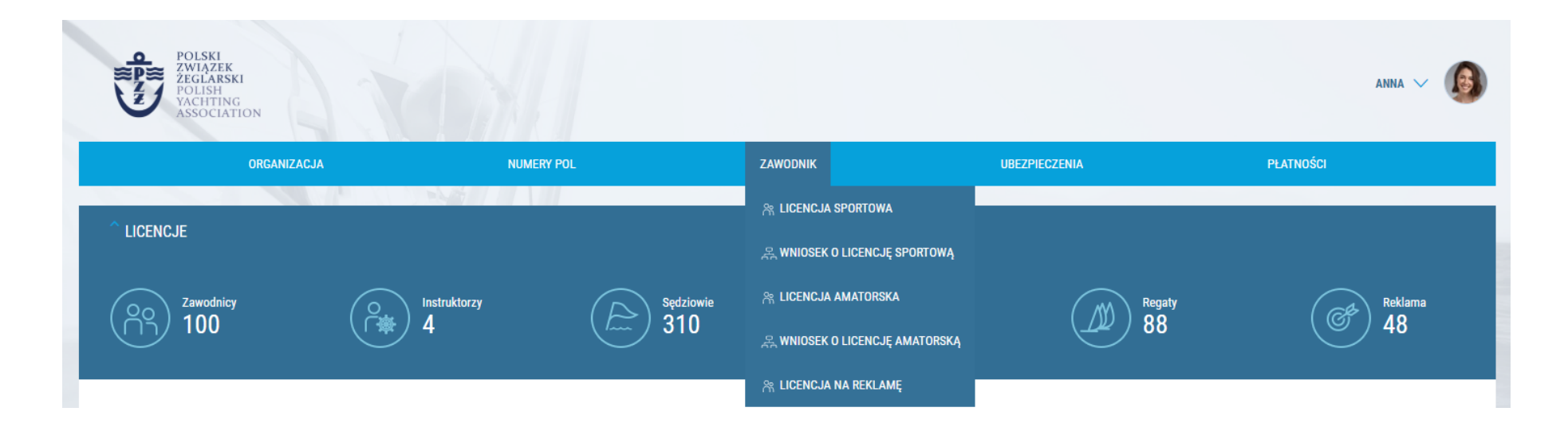

#### Uwaga!

Opcja wnioskowania o licencją amatorską będzie niedostępna, jeśli wcześniej uzyskałeś sportową licencję zawodnika PZŻ.

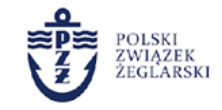

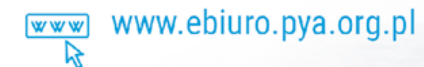

**(** +48 664 440 167

pyabiuro@pya.org.pl

 $\square$ 

# 5. Wnioskowanie o licencję zawodnika PZŻ

### 2. Weryfikacja danych

Sprawdź czy Twoje dane osobowe oraz dane reprezentowanego klubu są aktualne. Swoje dane możesz zmienić w "Panelu użytkownika". Jeżeli we wniosku podany jest nieaktualny klub, zgłoś się do jego Administratora i poproś o wypisanie Cię z systemu. Następnie skontaktuj się z administratorem aktualnego klubu i poproś, aby dopisał Cię do listy członków jako zawodnika.

Informacje dotyczące reprezentowanego klubu odnoszą się tylko do sportowej licencji zawodnika.

#### 3. Uzupełnianie klas, w których startujesz

Kliknij "Dodaj" następnie wybierz kategorię i klasę, w której startujesz. Możesz dodawać kolejne klasy. Twój wybór nie będzie miał wpływu na ważność licencji. Będziesz mógł startować w dowolnej klasie, nawet jeżeli w tym miejscu jej nie wskażesz.

| Jachty sportowe | $\sim$ |
|-----------------|--------|
| 470             | ~      |
|                 |        |
| DODAJ           |        |

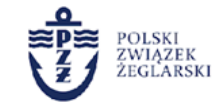

# 5. Wnioskowanie o licencję zawodnika PZŻ

### 4. Zaznaczenie zgód

Zaznacz wymagane zgody, które są niezbędne do złożenia wniosku i przejdź do następnego kroku klikając "Dalej".

### 5. Ubezpieczenie OC

Jeżeli jesteś zainteresowany przystąpieniem do ubezpieczenia OC, w tym kroku możesz zaznaczyć tę opcję. Ubezpieczenie jest dodatkowo płatne. Zaznacz odpowiednią zgodę.

### 6. Dane do faktury

W tym kroku możesz zadecydować, czy faktura za zakup będzie wystawiona na Twoje dane, dane innej osoby fizycznej, czy na dane firmy.

### 7. Płatność

W tym kroku możesz dokonać płatności on-line wybierając swój bank lub opcję "Mam konto w innym banku". Wygenerowane dane do przelewu możesz skopiować robiąc przelew bezpośrednio ze strony swojego banku lub przepisać na przekaz pocztowy i zapłacić na poczcie.

### 8. Płatność

Po zaksięgowaniu płatności dokumenty będą dostępne na Twoim koncie w systemie ebiuro.pya.org.pl.

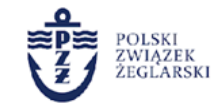

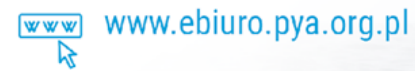

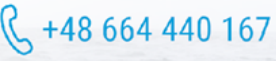

## 6. Dostęp do dokumentów

### 1. Licencja zawodnika

Aby zobaczyć szczegóły swojej licencji zawodnika wejdź w górnym menu w zakładkę ZAWODNIK i odpowiednio "Licencja sportowa" lub "Licencja amatorska". Tutaj również masz możliwość pobrania licencji w formacie pdf, który możesz zapisać na komputerze, telefonie lub wydrukować (nie wydajemy już plastikowych kart).

| POLSKI<br>ZWIĄŻEK<br>ŻEGLARSKI<br>VOLISH<br>VACHTING<br>ASSOCIATI | I                       |                                            |                       |               | anna 🗸           |
|-------------------------------------------------------------------|-------------------------|--------------------------------------------|-----------------------|---------------|------------------|
|                                                                   | ORGANIZACJA             | NUMERY POL                                 | ZAWODNIK              | UBEZPIECZENIA | PŁATNOŚCI        |
| łona główna > licencje                                            | E > SPORTOWE LICENCJE Z | AWODNIKÓW PZŻ 🔰 LICENCJA NR.: 195/LZ       | R LICENCJA SPORTOWA   |               |                  |
|                                                                   |                         |                                            | R LICENCJA AMATORSKA  |               | POBIERZ LICENCJE |
|                                                                   |                         |                                            | R LICENCJA NA REKLAMĘ |               |                  |
| GŁÓWNA HISTORIE ZMIAI                                             | N                       |                                            |                       |               |                  |
| Numer licencji:                                                   | 195/LZ                  |                                            |                       |               |                  |
| Data wydania:                                                     | 2020-05-18              |                                            |                       |               |                  |
| Status licencji:                                                  | ~                       |                                            |                       |               |                  |
| Data ważności:                                                    | 2020-12-31              |                                            |                       |               |                  |
| Przynależność do organizac                                        | cji: "POLSKIE STOWARZY  | /SZENIE KLASY 470" w konkurencjach letnich |                       |               |                  |
| Zawieszenie licencji do :                                         | (m)                     |                                            |                       |               |                  |
|                                                                   |                         |                                            |                       |               | Za               |

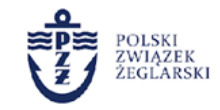

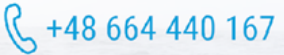

## 6. Dostęp do dokumentów

#### 2. Potwierdzenie ubezpieczenia OC

Aby zobaczyć szczegóły swojego ubezpieczenia OC zawodnika wejdź w górne menu UBEZPIECZENIA -> Ubezpieczenie OC żeglarza (zawodnika). Następnie kliknij w numer dokumentu na liście, wyświetlą się wtedy szczegółowe dane, a klikając w przycisk "Pobierz ubezpieczenie PDF", będziesz mógł zapisać potwierdzenie na telefonie, komputerze lub wydrukować.

| POLSKI<br>ZWIĄŻEK<br>ŻEGLARSKI<br>POLISH<br>POLISH<br>ASSOCIATIO | N                         |                                 |          |               | anna 🗸 🙆                  |
|------------------------------------------------------------------|---------------------------|---------------------------------|----------|---------------|---------------------------|
|                                                                  | ORGANIZACJA               | NUMERY POL                      | ZAWODNIK | UBEZPIECZENIA | PŁATNOŚCI                 |
| STRONA GŁÓWNA > UBEZPIECZ                                        | ENIE UBEZPIECZENIA OC ZAV | VODNIKÓW UBEZPIECZENIE: 255/OCZ |          |               |                           |
|                                                                  | ×                         |                                 |          |               | POBIERZ UBEZPIECZENIE PDF |
| Numer ubezpieczenia:                                             | 255/0CZ                   |                                 |          |               |                           |
| Patent:                                                          |                           |                                 |          |               |                           |
| Data ważności:                                                   | 2020-12-31                |                                 |          |               |                           |
| Status:                                                          | ~                         |                                 |          |               |                           |
| Imię:                                                            | ANNA                      |                                 |          |               |                           |

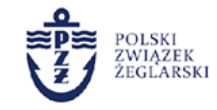

### 6. Dostęp do dokumentów

#### 3. Faktura

Aby pobrać fakturę należy wejść w górnym menu w PŁATNOŚCI i wybrać odpowiednio "Ubezpieczenie OC żeglarza (zawodnika)", "Licencja sportowa" lub "Licencja amatorska". Następnie na liście wybrać właściwą płatność i kliknąć w swój adres e-mail przy danej transakcji, pojawią się wtedy jej szczegóły. Po kliknięciu w "Pobierz fakturę vat" zapiszesz ją na komputerze.

| POLSKI<br>ZWIĄŻEK<br>POLISH<br>VACHTING<br>ASSOCIAT | a<br>J<br>TON                 |                                        |          |               |           | anna 🗸 🙆            |
|-----------------------------------------------------|-------------------------------|----------------------------------------|----------|---------------|-----------|---------------------|
|                                                     | ORGANIZACJA                   | NUMERY POL                             | ZAWODNIK | UBEZPIECZENIA | PŁATNOŚCI |                     |
| STRONA GŁÓWNA > PŁATNO                              | ŚCI > PŁATNOŚCI ZA UBEZPIECZE | NIE ZAWODNIKA > PŁATNOŚĆ NR.: 9IDZMZDM |          |               |           |                     |
| < - Płatno                                          | šč nr.: 91                    |                                        |          |               |           | POBIERZ FAKTURE VAT |
|                                                     |                               |                                        |          |               |           |                     |
| GŁÓWNA ELEMENTY PŁA                                 | ATNOŚCI                       |                                        |          |               |           |                     |
| Numer transakcji:                                   | 9IDZMZDM                      |                                        |          |               |           |                     |
| Data utworzenia:                                    | Maj 18, 2020, 11:29 rano      |                                        |          |               |           |                     |
| Użytkownik:                                         | ANNA Anna(anna@anna.pl        | )                                      |          |               |           |                     |
| Cena:                                               | 182                           |                                        |          |               |           |                     |
| Status:                                             | Zakończona                    |                                        |          |               |           |                     |
|                                                     |                               |                                        |          |               |           |                     |

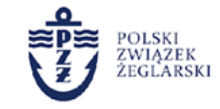

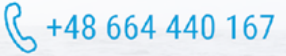

## 7. Bezpieczeństwo danych

Jako administrator danych osobowych dokładamy wszelkich starań by powierzona nam dane były odpowiednio przechowywane i zabezpieczone. Potwierdzamy, że:

| $\bigcirc$ |  |
|------------|--|
|            |  |

Strona logowania posiada certyfikat bezpieczeństwa SSL i na bieżąco jest przez nas weryfikowana.

| ·      | Twoje dane na serwerach i dane członków Twojej organizacji są odpowiednio |
|--------|---------------------------------------------------------------------------|
| ·)<br> | zabezpieczone.                                                            |

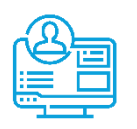

Twój nr PESEL używany jest do łączenia informacji o Tobie między bazami danych, nie jest używany w żadnym innym celu.

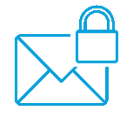

Twój adres e-mail wykorzystywany jest jedynie do logowania i nie będziesz otrzymywał od nas informacji marketingowych, jeżeli nie wyrazisz na to zgody.

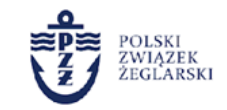